## 西门子PLC模块成都市代理商---四川省西门子授权供应商

| 产品名称 | 西门子PLC模块成都市代理商四川省西门子授<br>权供应商                  |
|------|------------------------------------------------|
| 公司名称 | 广东湘恒智能科技有限公司                                   |
| 价格   | .00/件                                          |
| 规格参数 | 西门子PLC:西门子伺服电机<br>西门子触摸屏:西门子电缆<br>西门子变频器:西门子模块 |
| 公司地址 | 惠州大亚湾澳头石化大道中480号太东天地花园2<br>栋二单元9层01号房(仅限办公)    |
| 联系电话 | 13510737515 13185520415                        |

## 产品详情

S7-1200 Client 端的配置编程

1. 使用 STEP7 V11软件新建一个项目并完成硬件配置,网络组态

1.1 在 " 项目树 " > " 设备组态 " > " 网络视图 " 下,按如下图片中1~6的步骤建立S7连接,如图 所示。

软件编程

S7-200 Server 端的组态

- CALL "PUT " ,%DB3 //调用PUT ,使用背景DB块:DB3
- REQ :=%M0.7 //系统时钟 2秒脉冲
- ID :=W#16#0100 //连接号,要与连接配置中一致,创建连接时的连接号
- DONE :=%M2.0 //为1时,发送完成
- ERROR :=%M2.1 //为1时,有故障发生
- STATUS :=%MW4 // 状态代码
- ADDR\_1 := P#DB1.DBX1000.0 BYTE 212 // 发送到通信伙伴数据区的地址
- SD\_1 := P#DB1.DBX0.0 BYTE 212 // 本地发送数据区
- CALL"GET",%DB4 //调用GET,使用背景DB块:DB4
- REQ :=%M0.7 //系统时钟2秒脉冲
- NDR :=%M2.2 //为1时,接收到新数据
- ERROR :=%M2.3 //为1时,有故障发生
- STATUS :=%MW6 //状态代码
- ADDR\_1 := P#DB1.DBX2000.0 BYTE 212 //从通信伙伴数据区读取数据的地址
- RD\_1 := P#DB2.DBX0.0 BYTE 212 //本地接收数据地址

监控结果

通过在S7-1200侧编程进行S7通信,实现两个CPU之间的数据交换,监控结果如图

S7-200 SMART 硬件能力

CPU 性能

CPU硬件参数